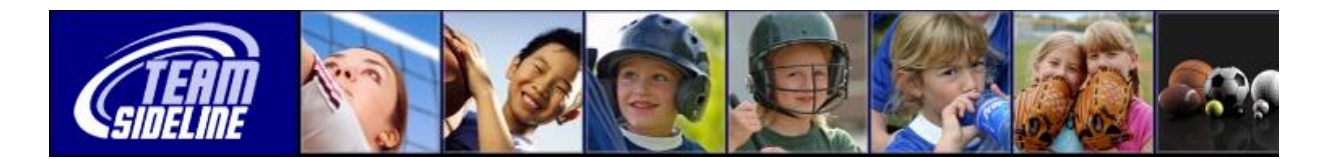

## **Account Creation Process**

WelcomeThis document gives you the steps to follow to create and account and add members<br/>to your account register using your organization's TeamSideline Site.Note:Do not use this process at www.teamsideline.com<br/>+ use the TeamSideline Site<br/>that your sport organization is using that has been customized for the organization.

| Player Registration Process |                                                                                                    |
|-----------------------------|----------------------------------------------------------------------------------------------------|
| Step                        | Action                                                                                                    |
| 1                           | <b>Sign In</b><br>Go to your Organization's site and click the Sign In link in the upper right-hand corner. If this<br>is your first time on the site and you need to create an account, click the "First time signing<br>into this site? Create a new account" link.                                                                                                    |
| 2                           | <b>Create Account</b><br>You will now fill out the required information to create an account. Just complete the fields<br>listed and click "Sign Up."                                                                                                    |
| 3                           | Add Members   Once you click "Sign Up" you will be taken to the Members page. Here you can add Children and additional Parents to your account.   Step 1: Click the Add Child button to add your child(ren) to your account.   Step 2: Click the Add Parent button to add additional Parents or Guardians to your account.   Step 3: Click the Enroll button to continue the Enrollment process.   Please note this is not your roster. Do not add players that are on your team, only your personal family. |
| 4                           | Enroll                                                                                                    |
|                             | Once you have added all your Members, click the Enroll button to proceed.                                                                                                    |

End of Document